## NIPS

**Nursing Infusion Pump Simulator** 

## MANUAL DE USUARIO

**1. Elección Color de la Mezcla o Solución a Infundir,** puede hacerse de acuerdo a los colores gris, rojo, café o amarillo o personalizarlo (figura No.1). Ejemplo:

| Color    | Solución o mezcla          |
|----------|----------------------------|
| Rojo     | Sangre fresca total        |
|          | Concentrado globular       |
| Café     | Soluciones con hierro      |
| Amarillo | Soluciones con metrotexate |
| Gris     | Cristaloides               |

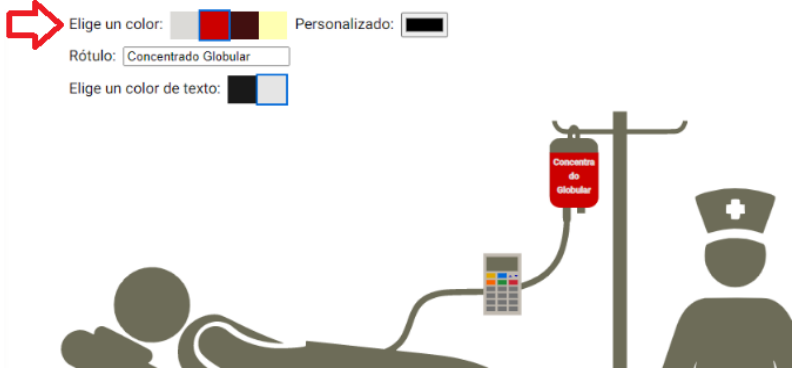

Figura No1. Elección color mezcla o solución

**2. Realización de Rótulo de la Mezcla o Solución,** registrar la solución + el medicamento si lo tiene, la dosis si la hay. En este texto también puede elegir el color y podría agregar fecha y hora. (figura No.2).

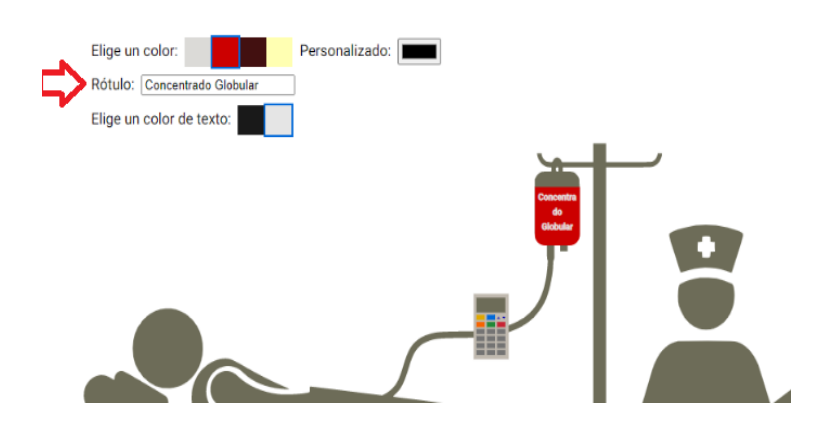

Figura No2. Rótulo y Elección color texto del rótulo de la mezcla o solución

**3. Verificar Rótulo**, que tenga explicita la solución, medicamento si lo tiene y dósis y otras especificaciones (recuerde que el tamaño es pequeño). (figura No.3)

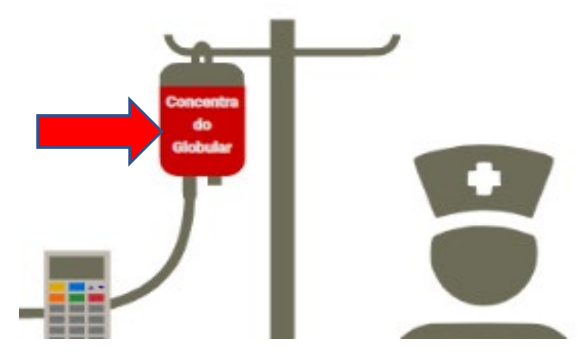

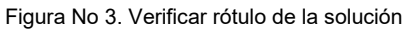

**4. Dar clic sobre la Bomba de Infusión dispuesta en el equipo,** para ampliarla. (figura No. 4).

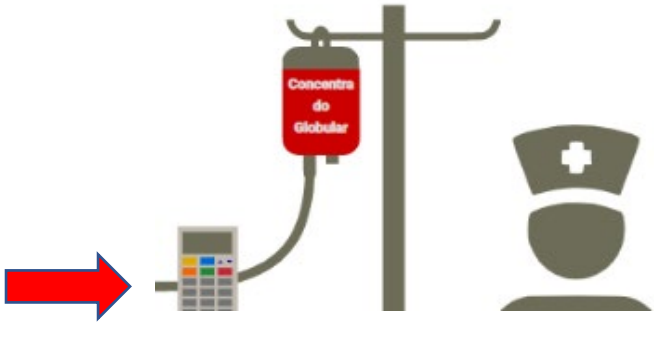

Figura No 4. Clic sobre la bomba de infusión

**5. Interacción con la Bomba de Infusión simulada,** familiarización con las funciones. (figura No. 5).

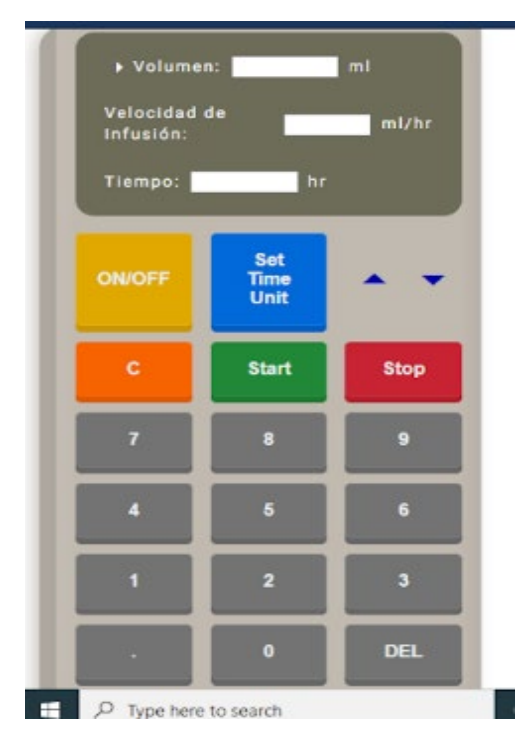

Figura No 5. Familiarizarse con las funciones de la bomba de infusión simulada

- 1. Encender la bomba de Infusión. Clic en ON/OFF.
- 2. Registrar el volumen total de infusión en mililitros(ml).
- 3. Registrar la velocidad de infusión en ml/hr.

**P.D.** - Si registra dos variables, la aplicación calcula la tercera en forma automática. Ejemplo: Al registrar Volumen Total y Velocidad de Infusión, la aplicación calcula el Tiempo en forma automática.

4. El tiempo puede expresarse en horas o minutos, para ello use la tecla Set

## Time Unit.

 Puede utilizar los siguientes iconos para desplazarse entre Volumen, Velocidad de Infusión o Tiempo.

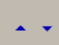

- 6. "C": Borrar todo.
- 7. "Start": Iniciar la infusión.
- 8. "Stop": Detener la Infusión y para cambiar o introducir nuevos valores.
- **9. "DEL":** Borrar el valor seleccionado, ejemplo si tiene seleccionado la velocidad de Infusión al dar clic en el botón "DEL" se borrará el último digito del mismo.
- 10. Al terminar la infusión, apagar la bomba de infusión.

Autores:

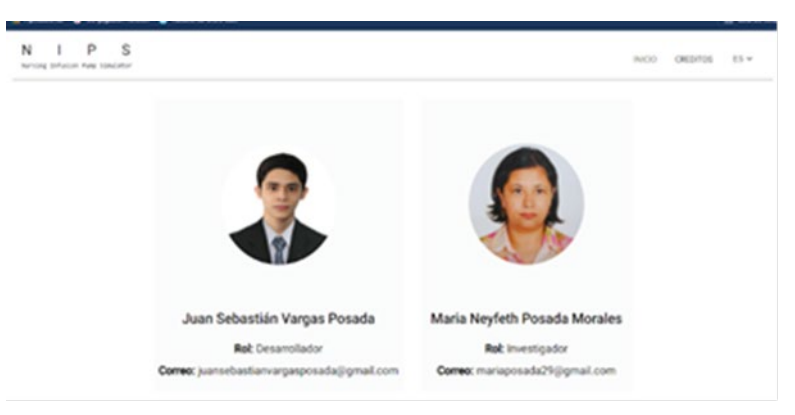